# **M@BIVIS@R**

## Aktualisierung des Apple VPP Token

In dieser Anleitung zeigen wir Ihnen, wo und wie Sie den Apple VPP Token erneuern können.

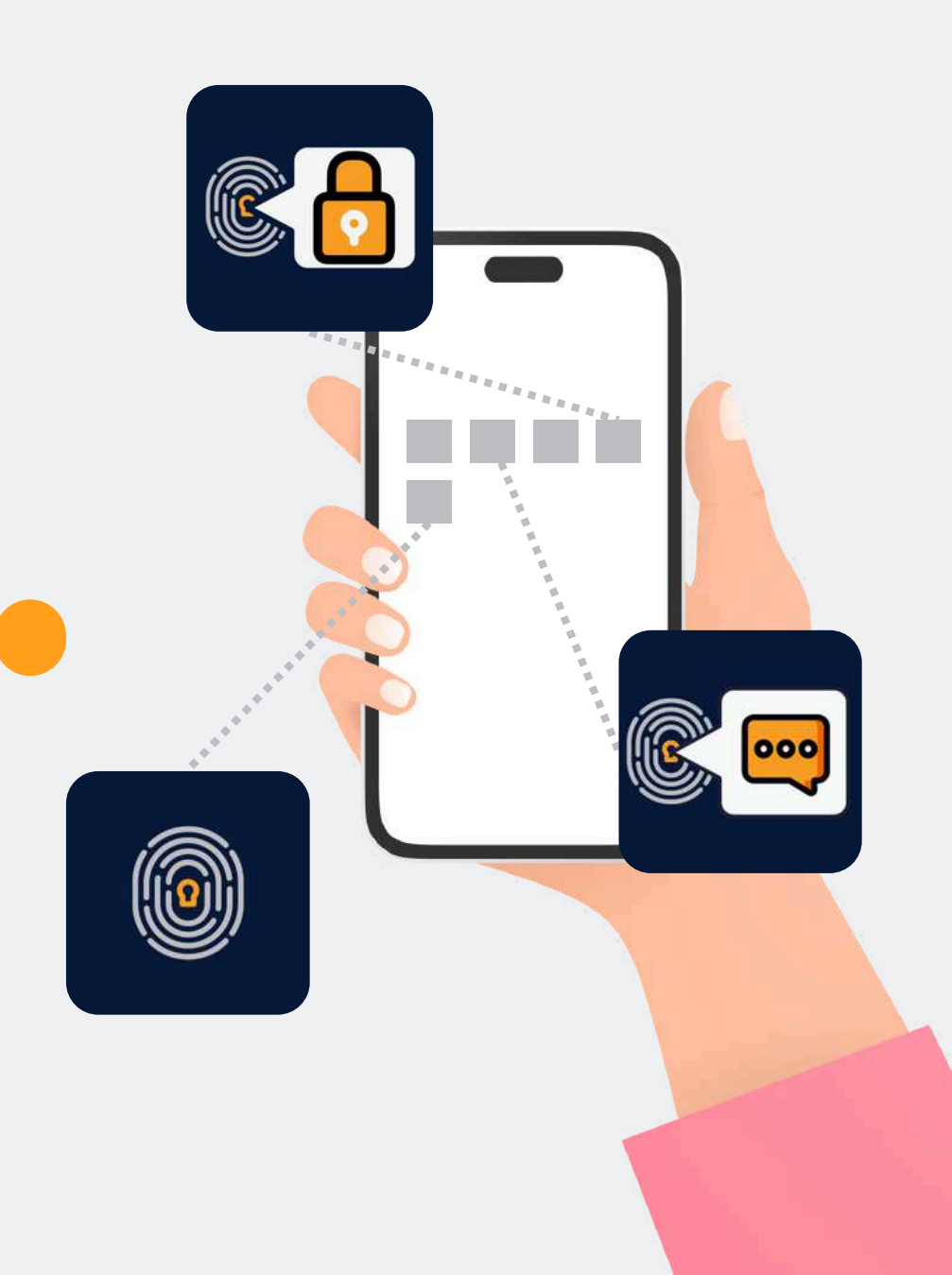

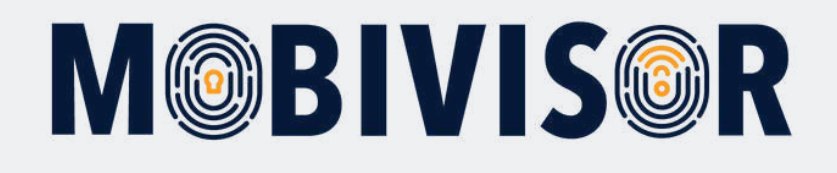

### Was ist Apple VPP?

- VPP steht für: Apple Volume Purchase Program
- Damit können IT-Administratoren Apps und Bücher für Organisationen und Bildungseinrichtungen in großen Mengen kaufen, verteilen und verwalten.

### Verwendung im MDM:

- Um VPP zu nutzen, muss der VPP Token mit dem MDM ausgetauscht werden
- Apple VPP selbst kostet nichts, die App-Lizenzen müssen jedoch bezahlt werden
- Um eine App über VPP zu erhalten, muss eine Kreditkarteninformation im Apple Business Manager hinterlegt sein
- Einmal über VPP gekaufte Apps können nicht mehr zurückgegeben oder umgetauscht werden

Um den Apple VPP Token zu aktualisieren, benötigen Sie die Logins zu Ihrer MobiVisor Domain und zum Apple Business Manager.

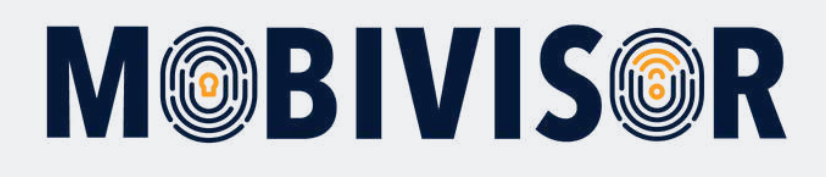

### Schritt 1

Loggen Sie sich bei MobiVisor ein. Gehen Sie zu **Einstellungen > Apple VPP** 

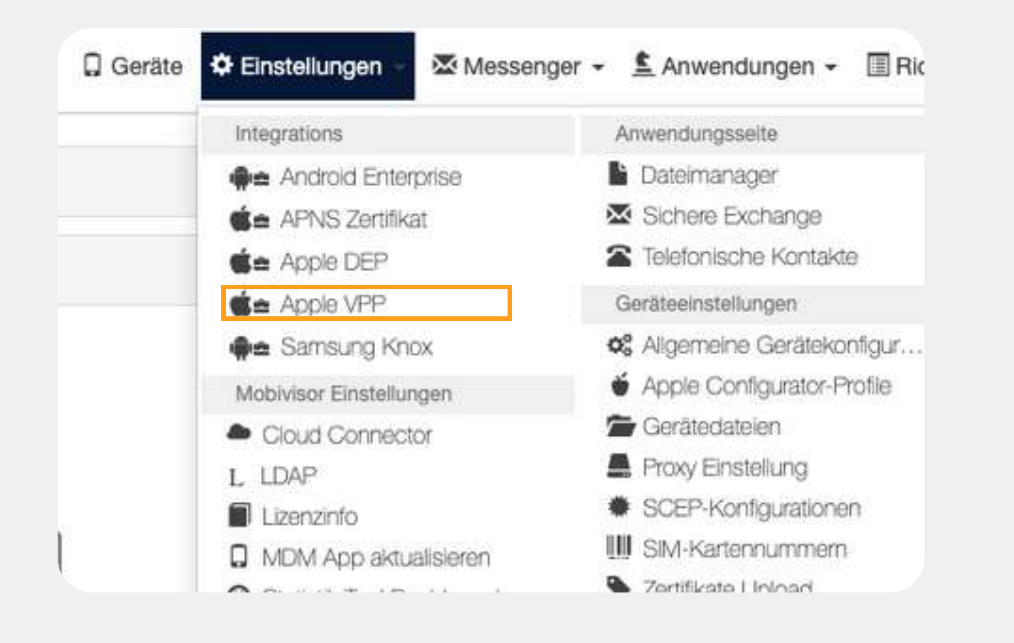

### Schritt 2

Rufen Sie, wie in der auf der Website verlinkten Anleitung beschrieben, das Apple Business Portal auf.

Heruntenauen und den Token dahrmer im

### Anleitung für Apple VPP im

- 1. Gehen Sie zum Apple Businessmanagerportal.
- 2. Melden Sie sich mit Ihrer Unternehmens-AppleID an.
- 3. Laden Sie den VPP-Token herunter 🔛
- 4. Laden Sie das Apple VPP-Token in Ihrem MobiVisor N

#### Apple VPP Token hochladen (\*)

Datei auswählen Keine ausgewählt

## **M@BIVIS@R**

### Schritt 3

Loggen Sie sich im Apple Business Portal ein und rufen Sie **Zahlungen und Rechnungen** auf.

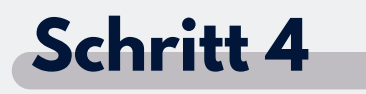

Hier sehen Sie die Schaltfläche "Server Tokens". Klicken Sie hier auf **"Laden".** Der Token wird nun heruntergeladen.

| <ul><li>✤ Aktivität</li><li>✓ Standorte</li></ul> | (i) Registrierungsinformationen |
|---------------------------------------------------|---------------------------------|
| 器 Benutzer:innen                                  | Zahlungen und Rechnungen        |
| Eenutzergruppen                                   | C Accounts                      |
| P Funktionen                                      |                                 |
|                                                   | S Verzeichnissynchronisierung   |
| 🗖 Geräte                                          |                                 |
| Zuweisungsverlauf                                 | ++* Beta-Funktionen             |
|                                                   |                                 |
|                                                   |                                 |

#### Server-Tokens

Lade deine Token auf deinen MDM-Server, um mit der Zuweisung deiner Inhalte an deine Geräte zu beginnen.

1 Server-Token

O IOTIQ GmbH

Ladan 🕑

## **M@BIVIS@R**

### Schritt 5

Wechseln Sie nun wieder in Ihre MobiVisor Domain und klicken Sie im Apple VPP auf "**Datei auswählen**", um den VPP Token hochzuladen.

### 2. Sign In With Your Apple ID and Passwo

- 3. Download Token 🔛
- 4. Upload the Apple VPP Token to MobiVi

Upload VPP Token (\*)

Datei auswählen Keine ausgewählt

## Schritt 6

Der Prozess war erfolgreich, wenn Sie ein aktualisiertes Gültigkeitsdatum im MobiVisor sehen.

Apple VPP eingerichtet: Upload-Datum:

Ablaufdatum 01/07/2025 14:38

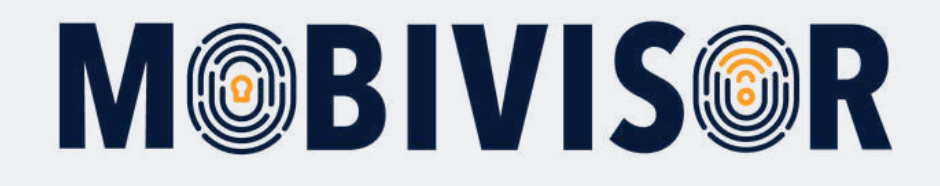

### Haben Sie Fragen?

**Oder benötigen Sie unsere Hilfe?** Kein Problem, unser Team ist gerne für Sie da.

**Rufen Sie uns an unter:** Tel:0341 991601 42

**Oder schreiben Sie eine Mail an:** mds@iotiq.de